AP2.1-M3- Projet Boutique Pic du Midi **Mission 3 - Site interactif** Ajout d'indicateurs journaliers

|                                        | Bloc 1           | Support et mise à disposition des services informatiques                   |  |
|----------------------------------------|------------------|----------------------------------------------------------------------------|--|
|                                        | Compétence 1.1   | Gérer le patrimoine informatique                                           |  |
|                                        | Sous-compétences | Gérer des sauvegardes                                                      |  |
| Liens vers<br>le                       | Notions          | Techniques de sauvegarde et de restauration                                |  |
|                                        | Indicateurs de   | Les sauvegardes sont réalisées dans les conditions prévues conformément au |  |
| référentiel                            | performance      | plan de sauvegarde.                                                        |  |
|                                        |                  | Les restaurations sont testées et opérationnelles.                         |  |
|                                        | Compétence 1.3   | Développement de la présence en ligne de l'organisation                    |  |
| Sous-compétences ≽ Participer à la val |                  | ➢ Participer à la valorisation de l'image de l'organisation sur les médias |  |
|                                        |                  | numériques en tenant compte du cadre juridique et des enjeux économiques   |  |
|                                        |                  | ➢ Participer à l'évolution d'un site Web exploitant les données de         |  |
|                                        |                  | l'organisation                                                             |  |
|                                        | Notions          | CMS Wordpress : fonctionnalités et paramétrages                            |  |
|                                        |                  | Charte graphique                                                           |  |
|                                        |                  | Image de l'organisation et identité numérique                              |  |
|                                        | Compétence 1.4   | Travailler en mode projet                                                  |  |
|                                        | Sous-compétences | Planifier les activités                                                    |  |
|                                        | Notions          | Mode de projet « classique » Approche prédictive séquentielle              |  |

Contexte : Pic du Midi de Bigorre – Boutique du Pic

# La mission

Dans ce premier projet, vous êtes engagés pour développer un outil d'aide à la décision pour la boutique du Pic qui se présentera sous la forme d'un tableau de bord avec les principaux indicateurs à suivre. Lors de la première séance vous avez réalisé un prototype du site en version statique.

Outil de gestion de projet : fonctionnalités et paramétrage

Lors de la dernière séance vous avez réalisé une version dynamique de certains tableaux d'indicateurs.

Dans la séance d'aujourd'hui il va s'agir de créer des pages complémentaires qui vont fournir des détails sur des éléments sélectionnés en temps réel par l'utilisateur.

Vous noterez au fur et à mesure le temps passé sur chaque partie de manière à réaliser le diagramme de Gantt final.

# Lancement du site

- Lancer WampServer > Sélectionner le Virtual Host picdumidiboutiquevotrenom  $\triangleright$
- $\geq$ Vous accédez au site par défaut après installation.
- Compléter l'url ainsi : http://picdumidiboutiquevotrenom/wp-admin  $\triangleright$
- Après authentification (admin/cMonPwdCQRizé) vous accéder au tableau de bord du site pour le modifier.

AP2

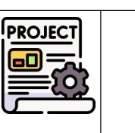

| AP2 | AP2.1-M3- Projet Boutique Pic du Midi<br>Mission 3 - Site interactif<br>Ajout d'indicateurs journaliers | MH |
|-----|----------------------------------------------------------------------------------------------------|----|
|     |                                                                                                    |    |

# Résultat à obtenir : extrait du cahier des charges du client

Cette fonctionnalité va permettre d'afficher les indicateurs habituels (contenu de la journée d'hier ou de la meilleure journée) mais pour une journée spécifique dont la date sera saisie par l'utilisateur de l'application.

Formulaire – indicateurs de cette journée

| Date souhaitée : 02/03/2025                | ок          |
|--------------------------------------------|-------------|
| Indicateurs de cette journée<br>2025-03-02 |             |
| Afficher 10 🗸 éléments                     | Rechercher: |
| Indicateur                                 | 🕆 Valeur 🗘  |
| TEMPS (MÉTÉO)                              | COUVERT     |
| NOMBRE DE VISITEURS                        | 106         |
| CHIFFRE D'AFFAIRES TOTAL                   | 841 €       |
| MONTANT MOYEN D'UNE VENTE                  | 36.57 €     |
| CHIFFRE D'AFFAIRES MOYEN PAR VISITEUR      | 7.93 €      |
| Modifier                                   |             |

# Figure 1

# 1 Créer la fonctionnalité « Zoom sur une journée ».

Pour cela, nous allons devoir :

- mettre en place un formulaire invitant l'utilisateur à saisir une date
- puis ensuite, dans une seconde page, il s'agira de :
  - o récupérer la date saisie
  - o calculer les différents indicateurs pour cette journée-là.
  - o afficher un tableau contenant la valeur des différents indicateurs.

# **1.1** Construire le formulaire de saisie de la date

- Depuis le tableau de bord Wordpress, créer une nouvelle page nommée « formulaire indicateurs de cette journée ».
- 2. Editer cette page et ajouter un *bloc HTML* dans lequel sera inséré le code suivant :

```
<form class="centre" action="..\indicateurs-de-cette-journee" method="post">

<ttr>
<lass="tdzoomCenter">Date souhaitée :

<input type="date" name="dateSouhaitee" />

<input type="submit" value="OK" />

</
```

4. Analyser le code de cette page afin de pouvoir l'expliquer.

- Dans les modifications rapides de la page, modifier le modèle de la page en « full width » puis « mettre à jour ».
- 6. Compléter le CSS additionnel du site de manière à améliorer un peu le rendu.

| tdzoomCenter {    |
|-------------------|
| text-align:center |

7. Tester l'aperçu du formulaire et vérifier l'obtention d'un résultat identique à la capture.

# 1.2 Créer la page affichant les indicateurs de cette journée

- 8. Créer une nouvelle page dont le titre sera « Indicateurs de cette journée ».
- **9.** Vous remarquerez que l'url de la destination du formulaire de la page précédente correspond à ce même libellé : les espaces étant remplacés par des tirets.

Cette information (**slug**) peut se retrouver dans les propriétés de la page (modification rapide).

Il est donc primordial de respecter ce nom afin que le lien présent dans le formulaire fonctionne.

- 10. Profitez-en pour modifier le modèle de la page en « full width ».
- Tester maintenant le bon fonctionnement du lien entre le formulaire et la page « Indicateurs de cette journée » lorsque l'on clique sur Ok.

#### 1.2.1 Créer un nouveau tableau tablepress

\$

В

<strong>Valeur</strong
>
[tempsDUneDate/]

[caMoyenParVisiteur]€

[nbVisiteurs]

[caTotal]

A

<strong>Indicateur</str ong>

<strong>Temps (Météo) </strong>

<strong>Chiffre d'affaires total</strong>

<strong>Nombre de /isiteurs</strong>

<strong>Chiffre d'affaires moyen par

isiteur </strong

1

2

3

5

6

\$

<strong>Montant moyen [caMoyenParVente]€ d'une vente</strong>

- 12. Faire une copie du tableau d'indicateurs de la journée d'hier que vous nommerez « Indicateurs de cette journée ».
- 13. Modifier ensuite le contenu pour le premier indicateur, comme indiqué ci-dessous :

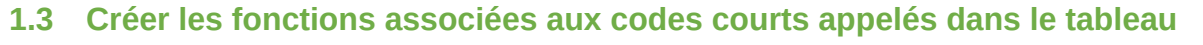

AP2-Projet1 – Mission 3 – Site interactif

14. Accéder au fichier de l'extension accesbd via le tableau de bord Wordpress :

|                |                         | Sélectionnez l'extension à modifier : | accesbd 🗸                          |
|----------------|-------------------------|---------------------------------------|------------------------------------|
|                |                         |                                       | accesbd                            |
| 😰 Extensions 🚺 | Extensions installées   |                                       | Akismet Anti-spam: Spam Protection |
|                |                         |                                       | Duplicator                         |
| 🍰 Comptes      | Ajouter une extension   |                                       | Elementor                          |
| i an           | Éditeur de fichiers des |                                       | Hello Dolly                        |
| P Outils       | extensions              |                                       | TablePress                         |
| TT BALLAND     |                         |                                       | WordPress Importer                 |

3/8

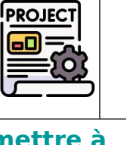

MH

| MODIFICAT | ION RAPIDE                   |
|-----------|------------------------------|
| Titre     | Indicateurs de cette journée |
| Slug      | indicateurs-de-cette-journee |

| AP2   | AP2.1-M3- Projet Boutique Pic du Midi<br>Mission 3 - Site interactif<br>Ajout d'indicateurs journaliers | MH |
|-------|----------------------------------------------------------------------------------------------------|----|
| 1.3.1 | L Créer le code court qui récupère la date saisie dans le formulaire                                    |    |

15. Créer la fonction qui récupère la date transmise par le formulaire. Pour cela, ajouter le code suivant dans le

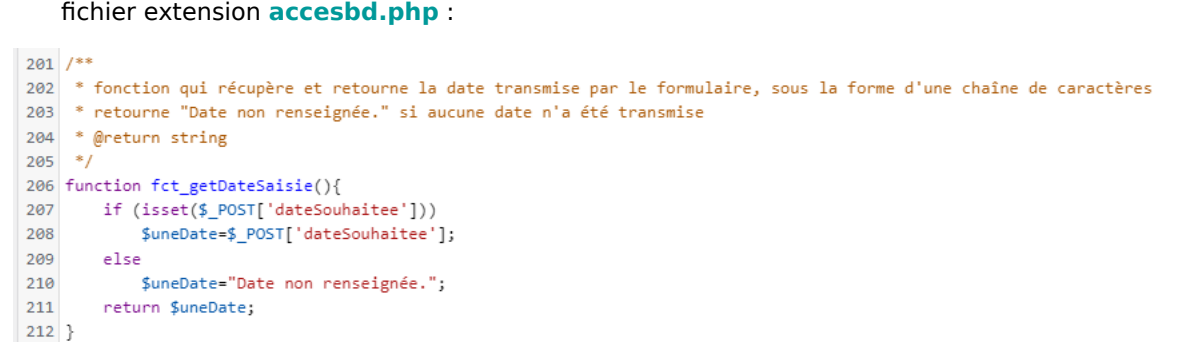

16. Ajouter ensuite la création du code court associé à cette fonction, dans le fichier accessbd :

| 211 | <pre>/** code court [dateSaisie] associé à la fonction fct_getDateSaisie</pre> |
|-----|--------------------------------------------------------------------------------|
| 212 | */                                                                             |
| 213 | <pre>add shortcode('dateSaisie', 'fct getDateSaisie');</pre>                   |

17. Tester le bon fonctionnement de ce code court en l'appelant dans la page « Indicateurs de cette journée ».

Indicateurs de cette journée

| 17.1. Rajouter le code court dans la page :    | [/] Code court                      | puis <b>mettre à</b> |
|------------------------------------------------|-------------------------------------|----------------------|
| jour.                                          |                                     |                      |
| 17.2. Afficher la page « Formulaire - indicate | eurs de cette journée » et sélectio | nner la date du      |

17.2. Afficher la page « Formulaire - indicateurs de cette journée » et sélectionner la date du 02/03/2025

| aliser 📀 1 📮 0                 | 🕂 Créer 🥒 Moo | lifier la page |             |        |  |  |
|--------------------------------|---------------|----------------|-------------|--------|--|--|
| Pic du Midi<br>PYRENEES FRANCE | Pic o         | da Mid         | di de B     | igorre |  |  |
| ACCUEIL                        | HIER MEIL     | LLEURE JOUR    | NÉE Q       |        |  |  |
| Formula                        | ire – indic   | ateurs o       | de cette jo | ournée |  |  |

17.3. Valider et observer le résultat affiché par la page destinatrice, à savoir « **Indicateurs de cette journée** » :

Indicateurs de cette journée

2025-03-02

17.4. Ensuite, afficher directement la page « Indicateurs de cette journée », sans passer par le formulaire :

|   | Indicateurs de cette journée               | ~    |   |
|---|--------------------------------------------|------|---|
| 1 | Modifier   Modification rapide   Corbeille | Voir | / |

Indicateurs de cette journée

Date non renseignée.

17.5. Vérifier l'obtention du message ci-dessus (« Date non renseignée. »).

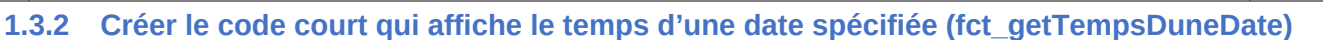

#### 18. Dans le fichier extension, faire une *copie de la fonction fct\_getTemps()* et la modifier ainsi :

| 220 | )**                                                                                                    |
|-----|----------------------------------------------------------------------------------------------------|
| 221 | * fonction qui retourne le temps d'une date saisie dans le formulaire, sous la forme d'une chaine de caractère  |
| 222 | * @return string                                                                                                |
| 223 | */                                                                                                    |
| 224 | function fct getTempsDUneDate(){                                                                                |
| 225 | <pre>\$uneDate=fct_getDateSaisie();</pre>                                                                       |
| 226 |                                                                                                    |
| 227 | if (\$uneDate=="Date non renseignée.")                                                                          |
| 228 | return null;                                                                                                    |
| 229 | else {                                                                                                    |
| 230 | <pre>\$bd= fct_getConnexion(); // appel de la fonction fct_getConnexion() ci-dessus</pre>                       |
| 231 | <pre>\$requete = "SELECT temps FROM infogen WHERE dateOuv='".\$uneDate."'"; //écriture de l'ordre SQL</pre>     |
| 232 |                                                                                                    |
| 233 | <pre>\$resultat= \$bd-&gt;query(\$requete); // execution de la requête</pre>                                    |
| 234 | <pre>\$laLigne = \$resultat-&gt;fetch(); // récupération de la ligne résultat</pre>                             |
| 235 |                                                                                                    |
| 236 | return <pre>\$laLigne['temps']; // extraction de la valeur du champs 'temps' dans cette ligne du résultat</pre> |
| 237 | 3                                                                                                    |
| 238 | 3                                                                                                    |

19. Analyser le code ci-dessus de manière à pouvoir en expliquer le fonctionnement.

#### 20. Créer le code court associé :

AP2

| 232 | /** code court [tempsDUneDate] associé à la fonction fct_getTempsDUneDate                                     |
|-----|----------------------------------------------------------------------------------------------------|
| 233 | * Son utilisation sera forcément avec sa balise fermante pour encadrer la valeur du paramètre à transmettre : |
| 234 | * [tempsDUneDate] dateFournie [/tempsDUneDate]                                                                |
| 235 | */                                                                                                    |
| 236 | <pre>add_shortcode('tempsDUneDate', 'fct_getTempsDUneDate');</pre>                                            |

- 21. Enregistrer et tester le fonctionnement de ce code court :
  - 21.1. Appeler le code court nouvellement créé dans la page « Indicateurs de cette journée » :

# Indicateurs de cette journée

| [/] Code court   |  |  |
|------------------|--|--|
| [dateSaisie/]    |  |  |
| [/] Code court   |  |  |
| [tempsDUneDate/] |  |  |

21.2. Tester directement cette page et vérifier l'affichage « vide » après le message « Date non renseignée » :

AP2-Projet1 - Mission 3 - Site interactif

Indicateurs de cette journée

Date non renseignée.

21.3. Tester depuis le formulaire et vérifier le bon affichage du temps du 02/03/2025 :

Indicateurs de cette journée

2025-03-02 Couvert

21.4. Tester l'affichage du tableau entier avec le code court [table id=3/] :

| [dsteSaisie/]    |  |
|------------------|--|
|                  |  |
| [/] Code court   |  |
| [tempsDUneDate/] |  |

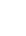

5/8

PROJECT

# AP2.1-M3- Projet Boutique Pic du Midi Mission 3 - Site interactif Ajout d'indicateurs journaliers

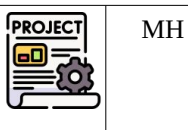

**22.** Vérifier l'affichage directement ou en passant par le formulaire :

| Indicateurs de cette journée<br>Date non renseignée<br>Afficher 10 v étéments | Rechercher: |   | Indicateurs de cette journée<br>2025-03-02 Couvert<br>Afficher 10 v éléments | Rechercher |
|-------------------------------------------------------------------------------|-------------|---|------------------------------------------------------------------------------|------------|
| Indicateur                                                                    | : Valeur    | + | Indiantaux                                                                   | . Valaur   |
|                                                                               | Valcal      |   | Indicateur                                                                   | · valeur · |
|                                                                               |             |   | TEMPS (MĚTĚO)                                                                | COUVERT    |
| NOMBRE DE VISITEORS                                                           | 124         |   | NOMBRE DE VISITEURS                                                          | 124        |
| CHIFFRE D'AFFAIRES TOTAL                                                      | 1645        |   | CHIFFRE D'AFFAIRES TOTAL                                                     | 1645       |
| MONTANT MOYEN D'UNE VENTE                                                     | 19.35€      |   | MONTANT MOYEN D'UNE VENTE                                                    | 19.35€     |
| CHIFFRE D'AFFAIRES MOYEN PAR VISITEUR                                         | 13.27€      |   | CHIFFRE D'AFFAIRES MOYEN PAR VISITEUR                                        | 13.27€     |
| Re-alde-                                                                      |             |   | Madifiae                                                                     |            |
|                                                                               |             |   |                                                                              |            |

- **1.3.3** Reprendre la démarche du **1.3.2** pour établir l'affichage des autres indicateurs pour la date saisie dans le formulaire.
- **23.** Tester au fur et à mesure chaque code court créé puis l'intégrer dans le tableau tablepress et vérifier le fonctionnement de l'affichage.

|   | A \$                                                           | В \$                               |
|---|----------------------------------------------------------------|------------------------------------|
| 1 | <strong>Indicateurong&gt;</strong>                             | <strong>Valeur&gt;</strong>        |
| 2 | <strong>Temps (Météo)<br/></strong>                            | [tempsDUneDate/]                   |
| 3 | <strong>Nombre de<br/>visiteurs</strong>                       | [nbVisiteursDUneDate/]             |
| 4 | <strong>Chiffre<br/>d'affaires total</strong>                  | [caTotalDUneDate/]€                |
| 5 | <strong>Montant moyen<br/>d'une vente</strong>                 | [caMoyenParVenteDUne<br>Date/]€    |
| 6 | <strong>Chiffre<br/>d'affaires moyen par<br/>visiteur</strong> | [caMoyenParVisiteurDUn<br>eDate/]€ |

24. Contrôler le résultat final pour la date du 02/03/2025 :

| Indicateur \$                         | Valeur 🗧 |
|---------------------------------------|----------|
| TEMPS (MÉTÉO)                         | COUVERT  |
| NOMBRE DE VISITEURS                   | 106      |
| CHIFFRE D'AFFAIRES TOTAL              | 841 €    |
| MONTANT MOYEN D'UNE VENTE             | 36.57 €  |
| CHIFFRE D'AFFAIRES MOYEN PAR VISITEUR | 7.93€    |

**25.** Vérifier le temps et le nombre de visiteurs inscrits à cette date dans la base de données.

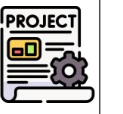

MH

# 1.4 Rajouter cette fonctionnalité dans le menu :

- 26. Créer une catégorie « Zoom ... » et la rajouter dans le menu.
- 27. Rajouter aussi la page « Formulaire indicateurs de la journée » dont le titre de la navigation sera « sur une journée » :

| ☐ Indicateurs de cette journée<br>중 Formulaire – indicateurs de cette                         |   | 4           | ) Sélection groupée                                    | Lien personnalisé | Ŧ    |   |
|-----------------------------------------------------------------------------------------------|---|-------------|--------------------------------------------------------|-------------------|------|---|
| journée Principaux indicateurs de la journée d'hier — Elementor #2 (pas de titre) — Elementor |   | ŀ           | lier                                                   | Elemento          | •    |   |
| Tout sélectionner                                                                             |   | P           | leilleure journée                                      | Elementor         | •    |   |
| Ajouter au ment                                                                               | J | Z           | oom                                                    | Catégorie         | •    |   |
| Articles                                                                                      | • | $\setminus$ | sur une journée sous-élément                           |                   | Page | • |
| Page d'atterrissage                                                                           | • | -           | Ti <del>tre de la naviga</del> tion<br>sur une iournée |                   |      |   |
| Liens personnalisés                                                                           | • |             | Déplacer <u>Un cran vers le haut</u> <u>Sortir de</u>  | sous Zoom         |      |   |
| Catégories                                                                                    | • |             | Original : Formulaire – indicateurs de cett            | <u>e journée</u>  |      |   |
|                                                                                               |   |             | Retirer   Annuler                                      |                   |      |   |

#### 28. Tester l'affichage :

| A<br>Pic du Midi | P          | ic da Midi d      | le Big                   | orre |    |
|------------------|------------|-------------------|--------------------------|------|----|
| ACCUEIL          | HIER       | MEILLEURE JOURNÉE | ZODM                     | ٩    |    |
| Formula          | ire – i    | ndicateurs de c   | une journée<br>cette jou | rnee |    |
|                  | Date souha | litée : j/mm/a    |                          |      | OK |
|                  |            |                   |                          |      |    |

# 2 Sauvegarde du site de la mission 3.

### Se référer au document « AP2.1 Migration de site Wordpress avec plugin.pdf »

- **1.** Installer le plugin Duplicator s'il n'est pas présent.
- 2. Créer un « paquet » pour export du site à sauvegarder (celui du pic du midi réalisé dans cette mission)
- 3. Déposer ce paquet sur le NAS, dans un dossier de votre espace personnel : \AP2SLAM\AP2.1\AP2.1.M3\
- **4.** Ensuite, se connecter sur un autre poste de la salle afin d'y migrer votre site Web.
- 5. Après la fin de la migration, se connecter au tableau de bord et afficher l'aperçu du site pour vérifier le bon fonctionnement et l'exhaustivité de la récupération.

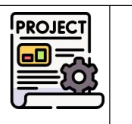

MH

# **3** Planification

- 1. Le but est de représenter le déroulé des étapes de cette mission avec un diagramme de Gantt.
- 2. Réaliser un tableau des tâches :

| N° de la tâche | Nom de la tâche | Durée | Prédécesseurs |
|----------------|-----------------|-------|---------------|
|                |                 |       |               |

- > Lister les étapes principales réalisées dans la séance.
- Évaluer une durée pour chacune.
- > Énoncer le (ou les) prédécesseur(s) éventuels.
- 3. Réaliser le diagramme de Gantt associé (avec GanttProject)

# 4 Mettre à jour le portfolio

- 1. Rajouter cette étape dans la Mission 1 du projet (déjà décrite lors de la dernière séance normalement). Vous citerez les activités réalisées ainsi que les connaissances/compétences acquises.
- 2. Faire le lien avec les compétences du référentiel.